## Direct Bank Debit (ACH) Tutorial

Ritchietown Renaissance, Inc. is accepting online payments through Zeffy, which does not collect any transaction fees. This allows **100% of your donation** to go toward our mission to preserve the historic resources of South Wheeling. Zeffy uses Stripe as its payment processor. Founded in 2011, Stripe is an Irish-American financial services company that has an A+ rating with the Better Business Bureau.

If you choose to make a payment through your bank account, you will see a series of Stripe windows. This tutorial will guide you through the steps to pay directly with your bank account.

#### **Automatic Verification**

#### Step 1

You can choose to have Stripe try to verify your bank account, or you can click "Manually verify instead" at the bottom of this window (skip to <u>Manual Verification</u> below).

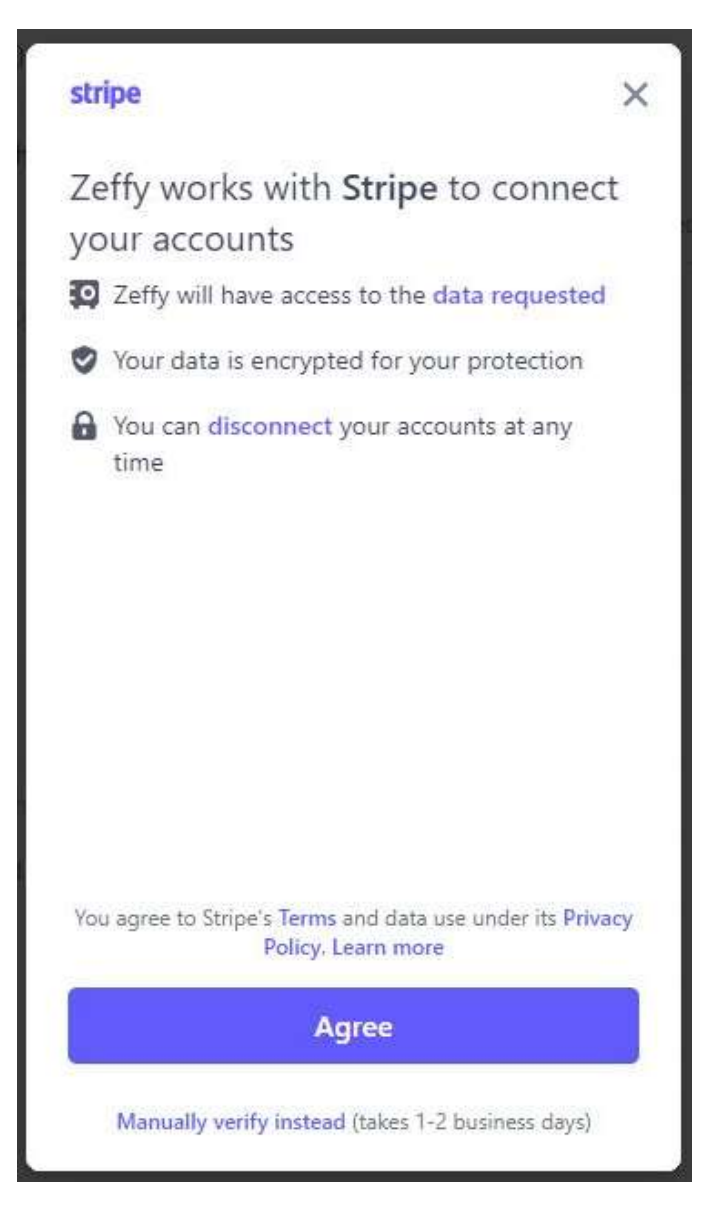

If you click Agree, you will be prompted to select your bank.

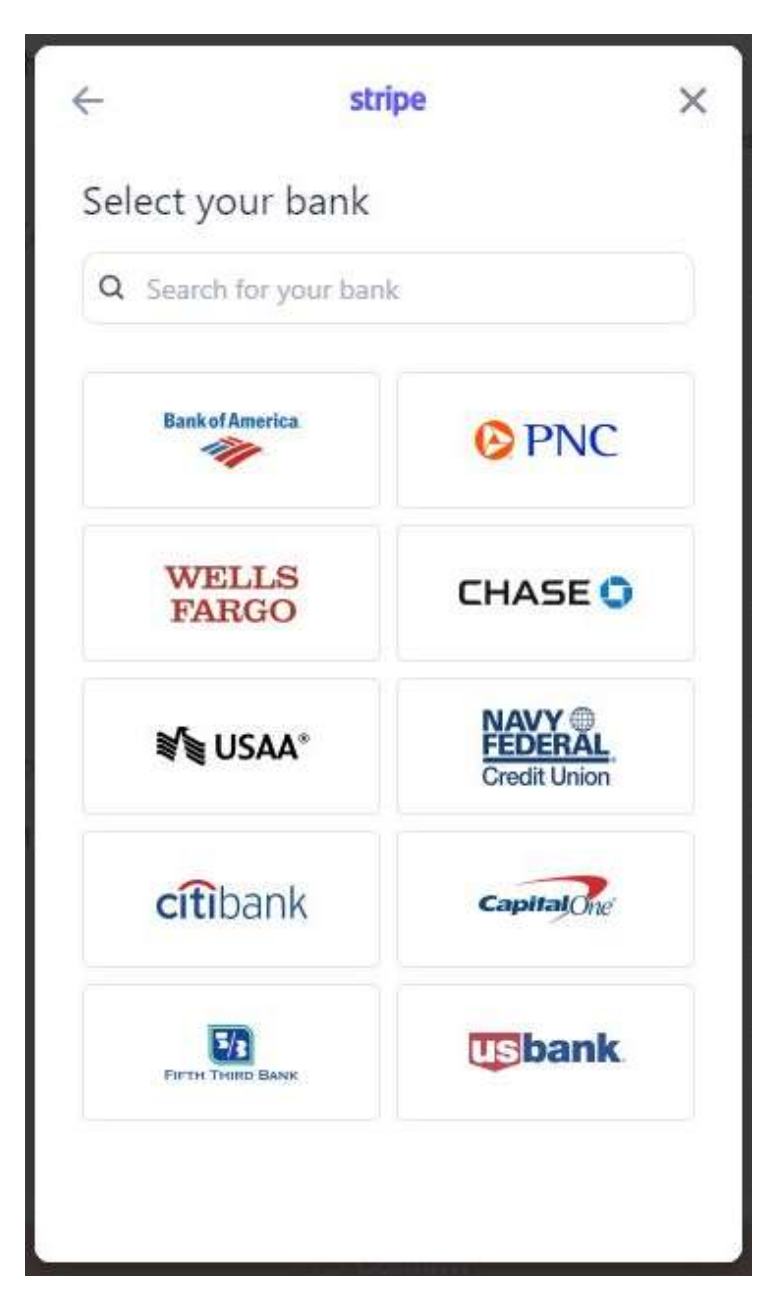

Then you will be prompted to enter your Online Banking login and password.

| 3                  | Your bank name and logo will display here                                                       |
|--------------------|-------------------------------------------------------------------------------------------------|
|                    |                                                                                                 |
| User               | ID                                                                                              |
| Pass               | word                                                                                            |
|                    |                                                                                                 |
|                    | Forgot sign in?                                                                                 |
| Your sig<br>will o | n-on information is secured by encryption and<br>nly be shared with your financial institution. |
|                    |                                                                                                 |

After you enter your login information, you will see a series of windows indicating that Stripe is trying to connect to your bank.

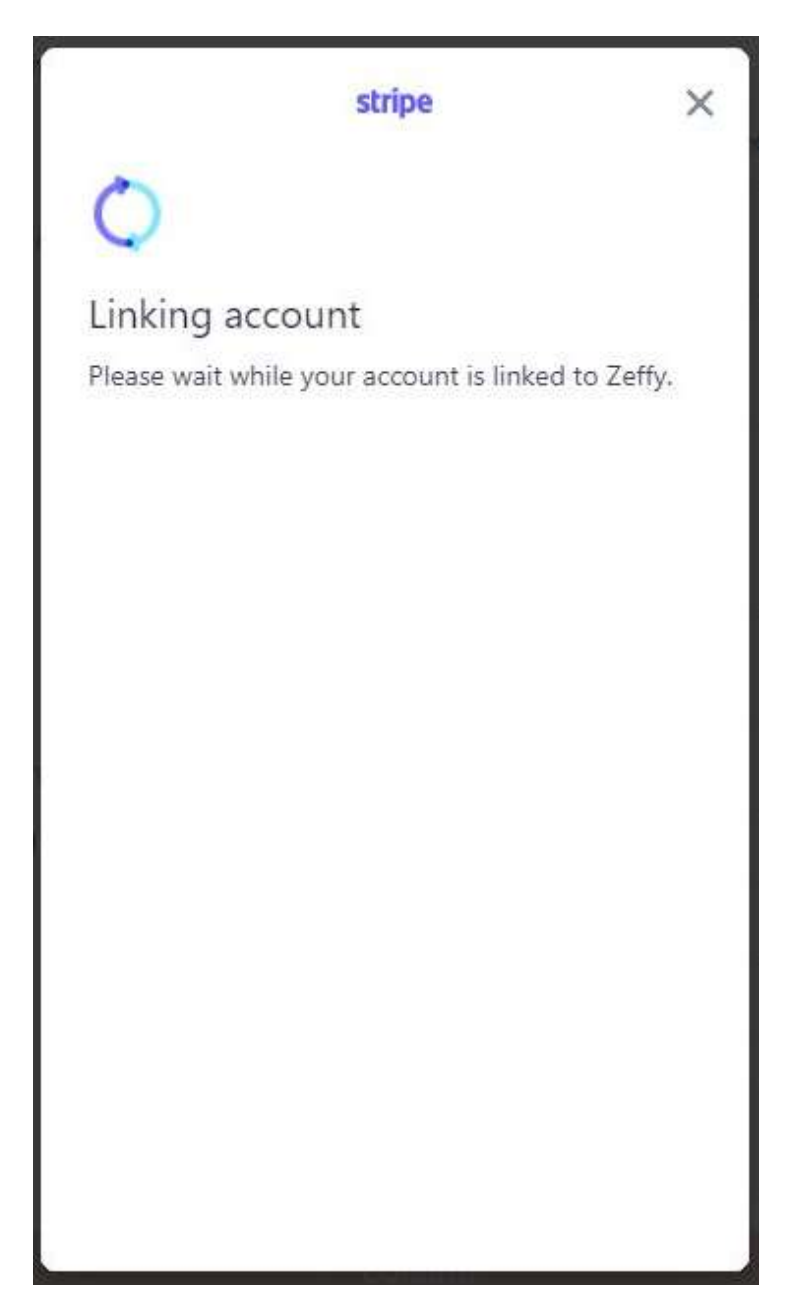

### Step 4a

If you see this window, Stripe was not able to link to your account. You will need to use <u>Manual</u> <u>Verification</u> below, or select another bank.

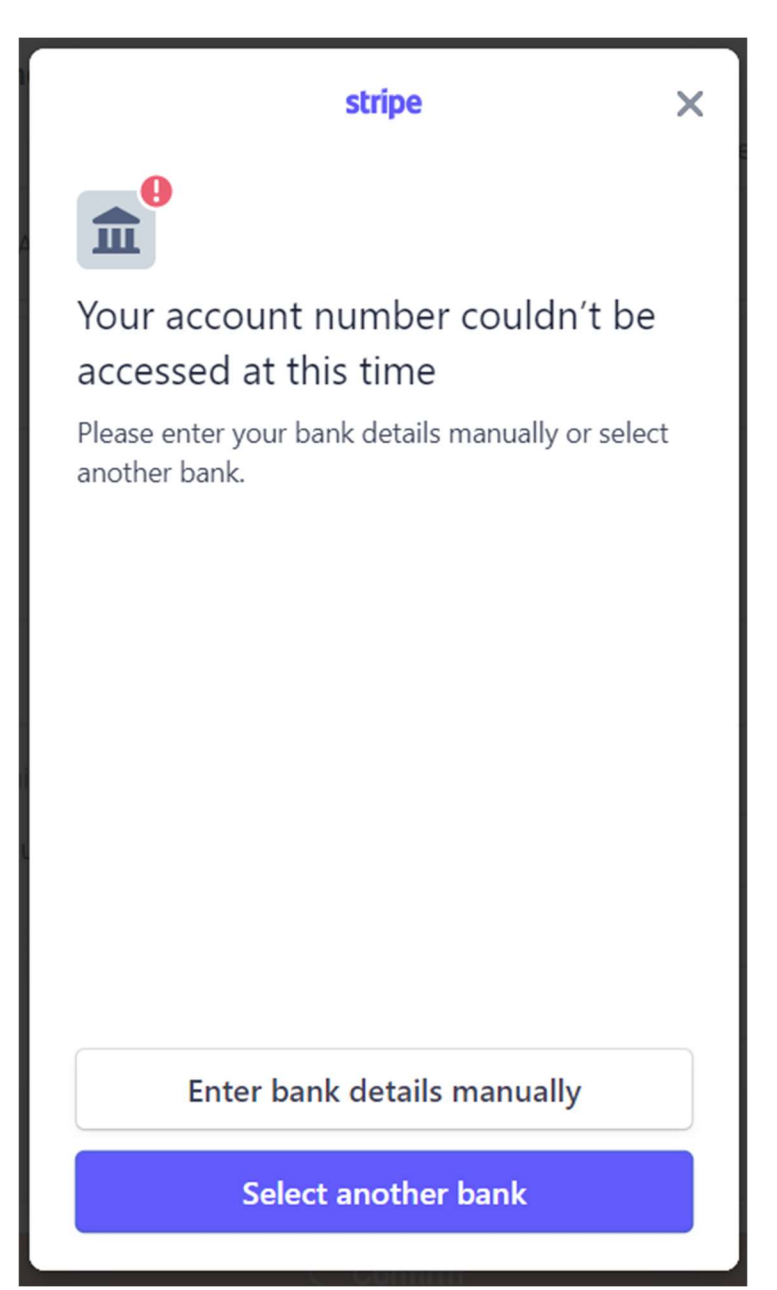

If Stripe is successful, you will likely be asked the verification question that you previously set up on your bank account. You may also have to go through the normal phone call/text verification if your browser is not recognized by your bank.

| Sign in via Stripe and its trusted partners                                                                  |
|----------------------------------------------------------------------------------------------------|
| Your bank information<br>will display here                                                                   |
| <b>Verify it's you</b><br>To protect the privacy of your account, answer<br>the security challenge question. |
| Your security question will display here.                                                                    |
| Answer here                                                                                                  |
| Continue                                                                                                    |

If you answer the Verification Question correctly, you will then see a list of your accounts. Choose the account that you want to use and click "Link Account."

| stripe                                                                  | × |
|-------------------------------------------------------------------------|---|
| Select an account                                                       | • |
|                                                                         |   |
| SAVINGS                                                                 |   |
|                                                                         |   |
|                                                                         |   |
|                                                                         |   |
|                                                                         |   |
|                                                                         | • |
| Data accessible to Zeffy: Account details through<br>Stripe. Learn more |   |
| Link account                                                            |   |

You can save the connection to Link. This is optional.

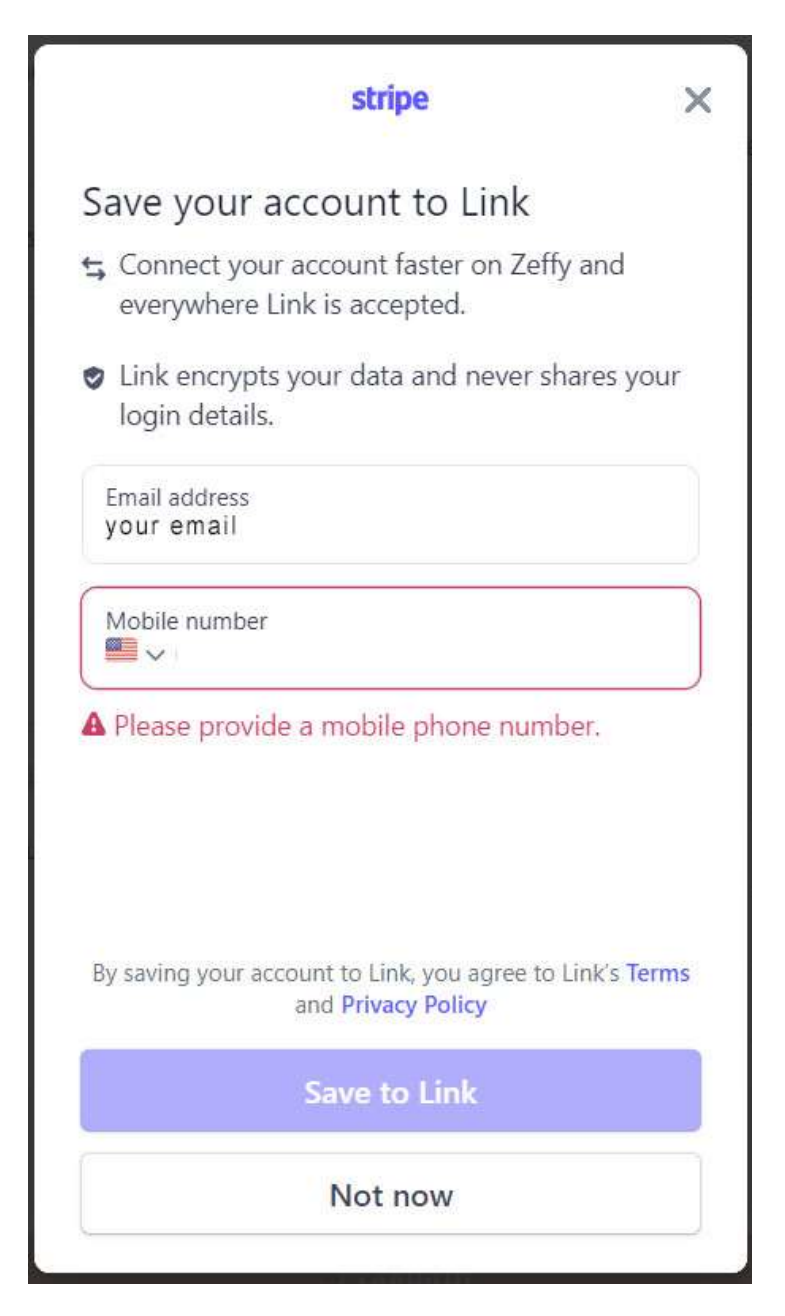

Your connection is complete. Click the Done button.

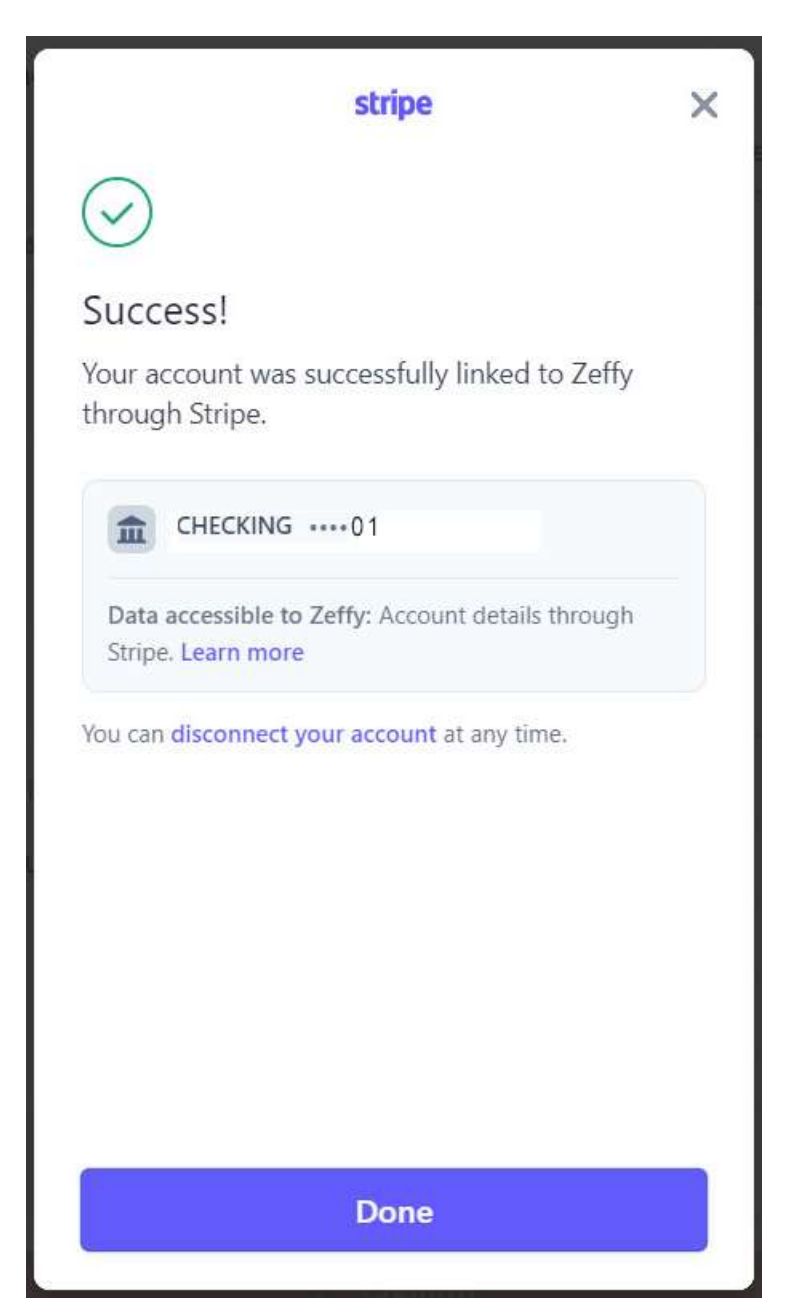

#### Ritchietown Renaissance, Inc. leverages Zeffy to process the transfer

X

Accept

By clicking [accept], you authorize Zeffy to debit the bank account specified above for any amount owed for charges arising from your use of Zeffy' services and/or purchase of products from Zeffy, pursuant to Zeffy' website and terms, until this authorization is revoked. You may amend or cancel this authorization at any time by providing notice to Zeffy with 30 (thirty) days notice.

You will receive a message similar to this:

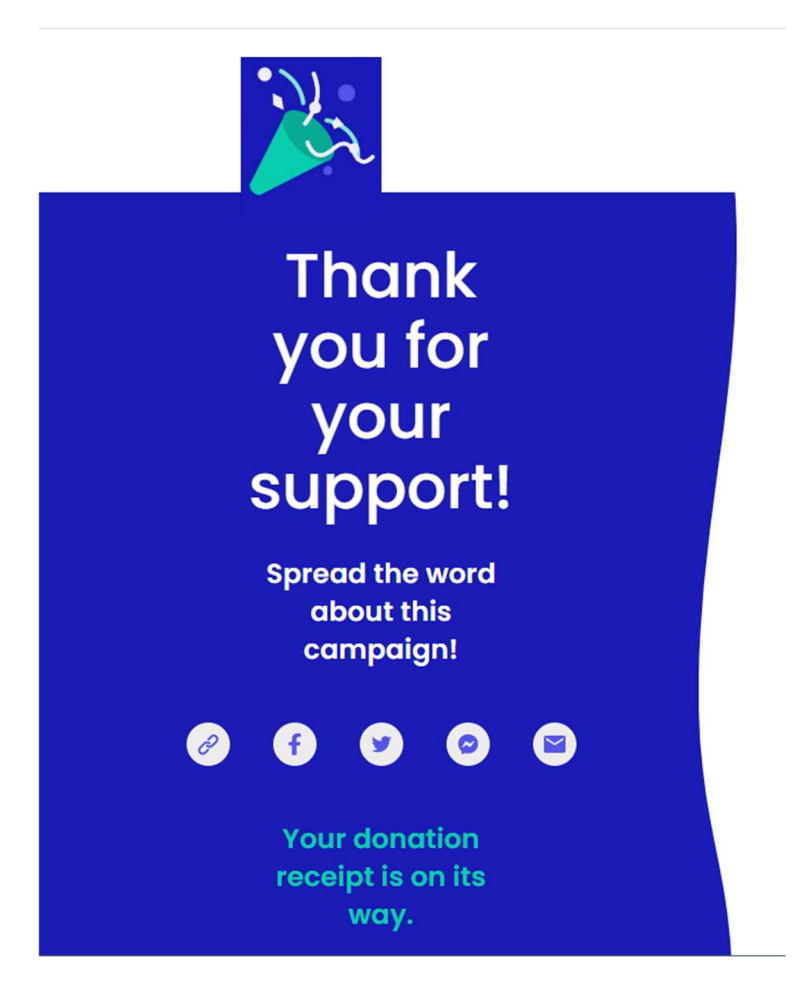

# **Manual Verification**

#### Step 1

If you chose Manual Verification, or if Stripe is not able to connect to your account, you will be prompted to enter your routing and account numbers.

| count detail<br>on will be verified<br>count.<br>000123456789 | S<br>d with micro- |
|---------------------------------------------------------------|--------------------|
| on will be verified<br>count.<br>000123456789                 | d with micro-      |
| 000123456789                                                  | \$<br># 1234       |
| 000123456789                                                  | # 1234             |
|                                                               |                    |
|                                                               |                    |
|                                                               |                    |
|                                                               |                    |
|                                                               |                    |
| e checking or sav                                             | ings.              |
| umber                                                         |                    |
|                                                               |                    |
|                                                               |                    |
|                                                               |                    |
|                                                               | umber              |

In order to manually verify your account, Stripe will make a micro deposit of \$.01 (1 cent) into your account. This process will take 1-2 business days. You will receive an email with instructions on how to complete the verification. Once the verification is complete, your payment will be processed. You should only have to do this one time.

| stripe                                                                             |                                           |                                                       |  |  |
|------------------------------------------------------------------------------------|-------------------------------------------|-------------------------------------------------------|--|--|
| $\odot$                                                                            |                                           |                                                       |  |  |
| Micro-deposi                                                                       | ts initiat                                | ted                                                   |  |  |
| Expect a \$0.01 depo<br>•••••xxxx in 1-2 bus<br>additional instruction<br>account. | osit to the<br>iness days<br>ons to verif | account ending in<br>and an email with<br>y your bank |  |  |
| <b>1</b> ••••×xxx E                                                                | BANK STAT                                 | EMENT                                                 |  |  |
| Transaction                                                                        | Amount                                    | Туре                                                  |  |  |
| SMXXXX                                                                             | \$0.01                                    | ACH CREDIT                                            |  |  |
| GROCERIES                                                                          | \$56.12                                   | VISA                                                  |  |  |
|                                                                                    |                                           |                                                       |  |  |
|                                                                                    | Done                                      |                                                       |  |  |

**IMPORTANT!** You **must accept the authorization** to initiate the verification and ultimately, the payment.

X

Accept

#### Ritchietown Renaissance, Inc. leverages Zeffy to process the transfer

By clicking [accept], you authorize Zeffy to debit the bank account specified above for any amount owed for charges arising from your use of Zeffy' services and/or purchase of products from Zeffy, pursuant to Zeffy' website and terms, until this authorization is revoked. You may amend or cancel this authorization at any time by providing notice to Zeffy with 30 (thirty) days notice.

You will receive an email from Stripe asking you to verify your account. This could take 1-2 business days from when you initiated the process. The email will look similar to this:

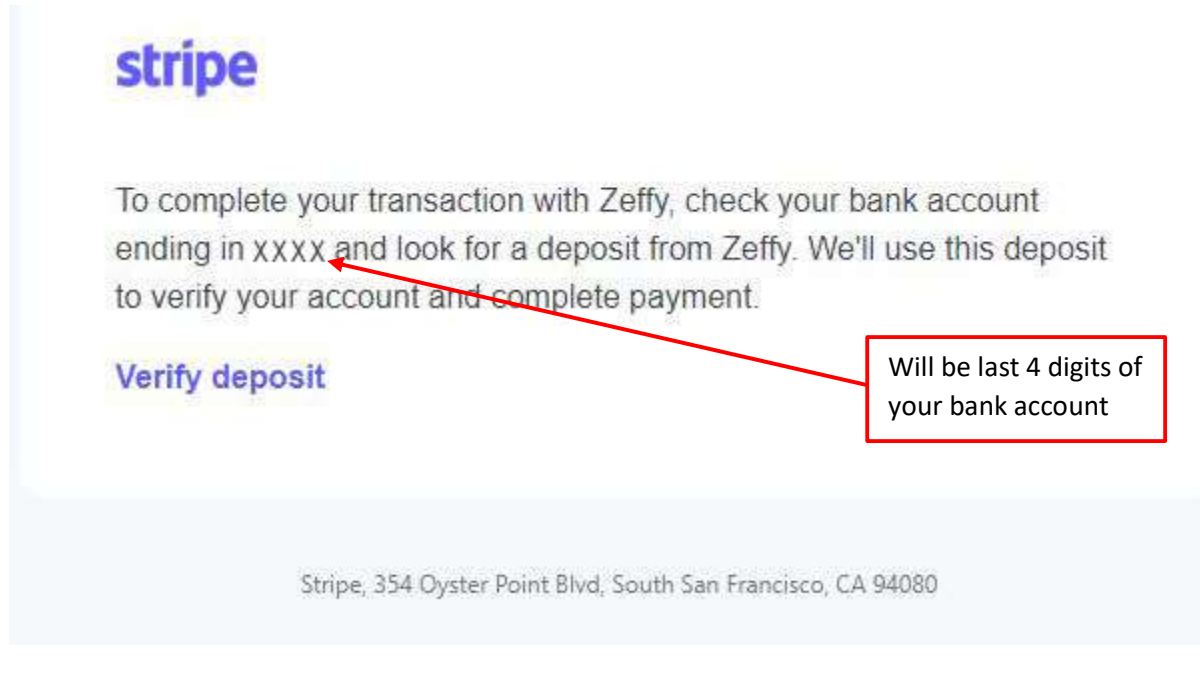

At this point, you should check your on-line bank statement. You should see a deposit from Zeffy for \$.01 (1 cent), and you may also see a minus \$.01. The next screen will ask for a piece of information from your on-line bank statement, so do not close the window yet. Click "Verify deposit" in the email.

After you click "Verify deposit" in the email, you will see this window. You will need to enter the 6-digit code from the Zeffy transaction shown on your on-line bank statement.

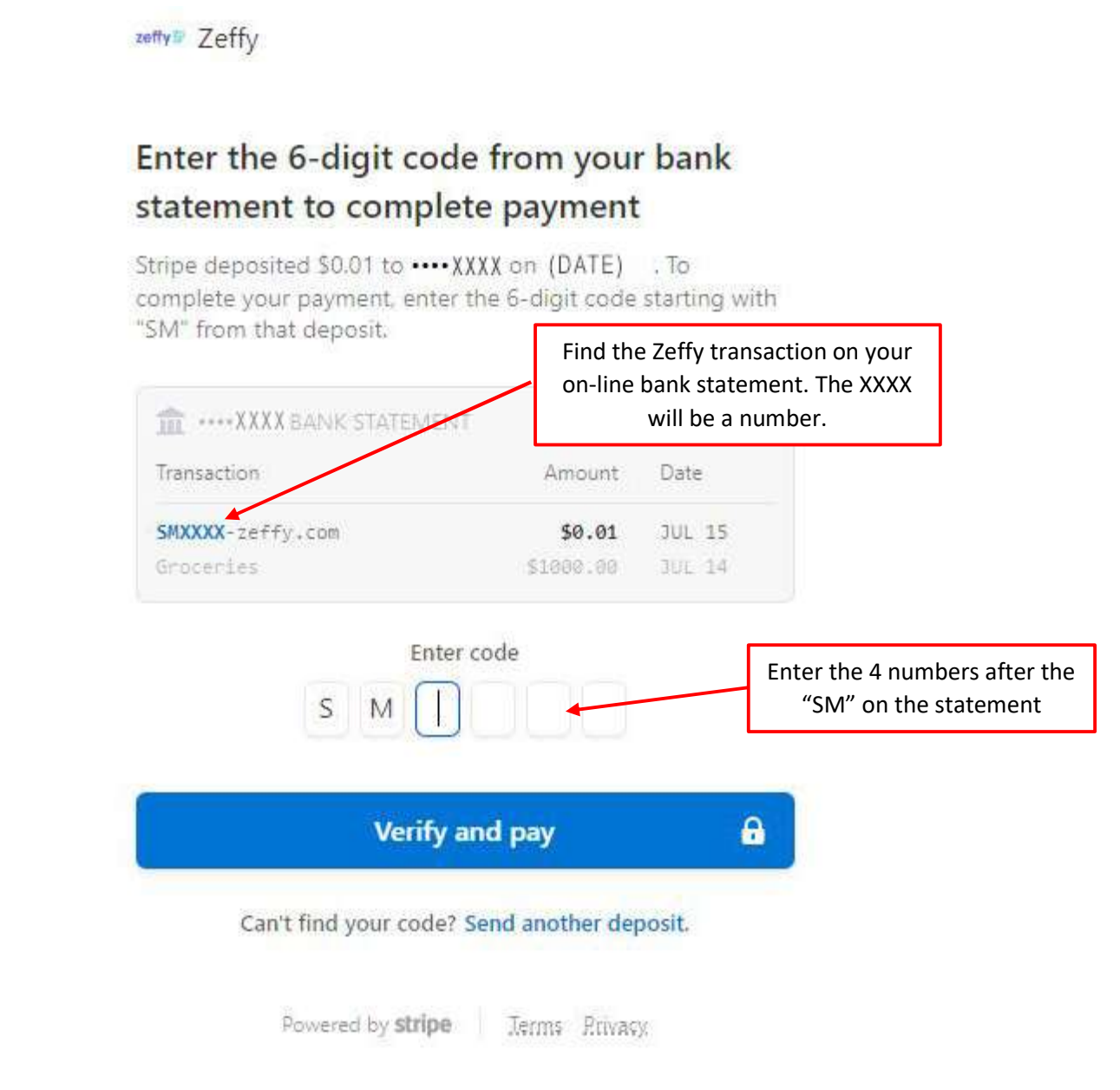

Then click "Verify and pay" at the bottom of the window.

You should receive a confirmation of your payment.

zeffy Zeffy

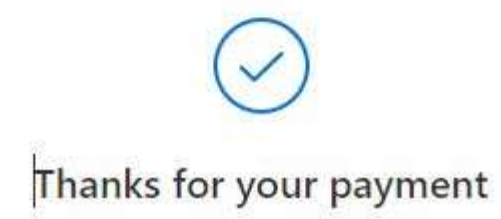

You completed a payment of \$ XXX.XX.

You may now close this page.

Powered by stripe Terms Rrivacy.

The next time you use this account to make a payment, you should be able to follow the <u>Automatic Verification</u> procedure above.